Составитель: учитель истории и обществознания МБОУ «СОШ № 24» Нихельман Анастасия Витальевна

## Памятка для родителей и учеников по работе с электронным дневником

**Обратите внимание!** В разделе «Справка» на сайте ЭШ 2.0., есть информация об использовании Электронного дневника. Данная памятка предлагает решение не рассмотренных в ней вопросов.

## Как пройти электронный тест:

**Обратите внимание!** Для входа в ЭШ 2.0. используйте **браузер** (программа для выхода в интернет – Opera, Yandex, Chrome и др.) ПК, ноутбука или смартфона. Не рекомендуется использовать приложение для решения тестов (не всегда корректно отображаются).

1. Зайдите в электронный дневник через аккаунт <u>обучающегося</u>, НЕ родителя (обратитесь к классному руководителю, если не можете войти в аккаунт. Изменение логина и пароля обучающихся доступно классным руководителям)

| Моё портфолио                                                              | J          | Главная страница | Фамилия<br>Имя<br>ВВ |
|----------------------------------------------------------------------------|------------|------------------|----------------------|
| Профиль<br>Школа<br>Сообщения (1)<br>ИОС<br>Заполнить<br>паспортные данные |            |                  |                      |
| Приложения                                                                 | Расписание | Отметки          | Домашние задания     |
| Справка<br><b>Выход</b>                                                    |            |                  |                      |

В правом верхнем углу дневника должны быть указаны ФИО ученика.

2. Слева в меню «Школа» выберите дневник, или «Домашнее задание». Найдите д/з, к которому требуется выполнить тест, нажмите на текст задания. Откроется окно, в котором содержится подробная информация об уроке. При нажатии на текст «показать» откроется дополнительный текст задания, если учитель его прикрепил. Для прохождения теста нажмите кнопку «Выполнить тест».

\* Обратите внимание, что вы можете скачать файлы и просмотреть их на ПК или смартфоне, если они приложены к уроку

**Тест завис! Что мне делать?** Сразу сообщите об этом учителю-предметнику через **почту** электронной школы (желательно прикрепить скриншот экрана, на котором видна проблема). Педагог может проверить, завис ли тест, а затем дать возможность его пересдать.

| Û | Моё портфолио                                                                  | c                      | 20<br>февраля<br>2020     | Домашнее задание: Обществознание - Читать § "Экономика и ее роль в жизни обсерва", вопросы<br>и дополнительная информация внутри д/з. <u>Решить тест в дневнике.</u>                  |  |
|---|--------------------------------------------------------------------------------|------------------------|---------------------------|----------------------------------------------------------------------------------------------------|--|
|   | Профиль                                                                        | Учеба                  | 27<br>февраля<br>2020     | Домашнее задание: Информатика - ознакомиться с материалом прикрепленного файла, написат<br>конспект, выполнить РТ №148,149,150,151                                                    |  |
|   | Школа                                                                          | Статистика             | 27<br>февраля             | Домашнее задание: Экология - читать параграф 21. Письменно ответить на вопросы.1. Каковы<br>правила применения солнечных и воздушных ванн? 2. Расскажите о методах закаливания водой. |  |
|   | Сообщения (1)                                                                  | дневник                | 2020                      |                                                                                                    |  |
|   | ИОС<br>Заполнить<br>паспортные данные                                          | Расписание             | 27<br>февраля<br>2020     | Домашнее задание: Геометрия - Выполнить №№575, 577, 580, 581                                                                                                    |  |
|   |                                                                                | Отметки                |                           | •                                                                                                    |  |
|   |                                                                                | Домашнее задание       | Обществознание            |                                                                                                    |  |
|   |                                                                                | Smart-уроки            | Тема урока: Собственность |                                                                                                    |  |
|   | Приложения                                                                     | Школа                  |                           | Домашнее задание                                                                                                    |  |
|   | Новости<br>Справка Библиотека<br>Выход Одноклассники<br>Результаты экзаменации | Новости                | Статус                    | нужно выполнить                                                                                                    |  |
|   |                                                                                | Библиотека             | Названи                   | : работы Читать § "Главные вопросы экономики". Заполнить таблицу (см. в задании). Решить тест в дневнике                                                                              |  |
|   |                                                                                | Одноклассники          | Последн                   | ий срок 27 Февраль 2020                                                                                                    |  |
|   |                                                                                | Результаты экзаменации | Тест                      | Главные вопросы экономики. Экономические системы                                                                                                    |  |
|   |                                                                                | Календарь              | Текст зад                 | ания показать                                                                                                    |  |
|   | Достижения                                                                     |                        |                           |                                                                                                    |  |
|   |                                                                                | Мои достижения         | Durana                    |                                                                                                    |  |
|   |                                                                                | Мои проекты            | вынол                     |                                                                                                    |  |

## Как написать педагогу сообщение через электронную школу?

**Обратите внимание!** Для входа в ЭШ 2.0. используйте **браузер** (программа для выхода в интернет – Opera, Yandex, Chrome и др.) ПК, ноутбука, или смартфона. Не рекомендуется использовать приложение для написания сообщений (нет такой функции).

Слева в меню выберите пункт «Сообщения». Нажмите на кнопку «Новое сообщение». Откроется окно, в котором вам необходимо ввести название письма и текст обращения. В выпадающем меню внизу страницу выберите имя адресата. Нажмите кнопку «Отправить».

| Моё портфолио                  |                 | (ј Почта                                                    |
|--------------------------------|-----------------|-------------------------------------------------------------|
| Профиль<br>Школа               |                 | Новое сообщение                                             |
| Сообщения (1)<br>ИОС           | тема сообщения  | Введите название письма                                     |
| Заполнить<br>паспортные данные | Текст сообщения | 1 в I т = = = = = • в в в о л по л по л по л по л по л по л |
| Приложения                     | получатель      |                                                             |
| Справка                        | Отправить       |                                                             |

В крайнем случае Вы можете обратиться к учителю-предметнику через классного руководителя.

Если что-то не получилось выполнить в электронном дневнике, не отчаивайтесь, узнав о проблеме, педагог постарается Вам помочь.